# 苹果手机找回误删的数据教程

(准备 win7 以上系统的 Windows 电脑、支持传数据的数据线、误删 信息的苹果手机)

#### 步骤一、下载并打开恢复工具

PC 工具下载地址: http://tools.soouya.cn/

1.复制网址

2.通过浏览器打开网址

## 3.下载恢复工具,双击打开并安装 PC 恢复工具

|         | 🚽 📙 🖛 🛛          |        |            | 管理                  | recovery1021_1.0 | .7                   |        |           |     | - 0                    | $\times$ |
|---------|------------------|--------|------------|---------------------|------------------|----------------------|--------|-----------|-----|------------------------|----------|
| 文件      | 主页               | 共享     | 查看         | 应用程序工具              |                  |                      |        |           |     |                        | $\sim$ ( |
| ← -     | → ~ <b>↑</b>     | ,此     | 电脑→∖       | Windows (C:) → 用    | 户 > HP > 桌面      | > recovery1021_1.0.7 |        |           | ~ Ō | 搜索"recovery1021_1.0.7" | P        |
|         |                  |        | 名称         | ^                   |                  | 修改日期                 | 类型     | 大小        |     |                        |          |
| *       | 快速访问             |        | <b>b</b> a | arar                |                  | 2010/10/21 17:22     | →//++= |           |     |                        |          |
|         | 桌面               | *      | ico        | arer                |                  | 2019/10/21 17:22     | 文件大    |           |     |                        |          |
| - 1     | 下载               | 1      | im         | ageformats          |                  | 2019/10/21 17:22     | 文件夹    |           |     |                        |          |
|         | 文档               | *      | nla        | atforms             |                  | 2019/10/21 17:22     | 文件大    |           |     |                        |          |
|         | 图片               | *      | stv        | les                 |                  | 2019/10/21 17:22     | 文件中    |           |     |                        |          |
|         | 2019-10          |        | tra        | nslations           |                  | 2019/10/21 17:22     | 文件夹    |           |     |                        |          |
|         | FileRecv         |        | 🗟 ap       | i-ms-win-crt-runtin | ne-l1-1-0.dll    | 2019/10/11 10:58     | 应用程序扩展 | 23 KB     |     |                        |          |
|         | 工作同片             |        | D3         | Dcompiler 47.dll    |                  | 2014/3/11 18:54      | 应用程序扩展 | 3,386 KB  |     |                        |          |
|         |                  |        | 🔳 db       | parse               |                  | 2019/9/24 15:41      | 应用程序   | 37 KB     |     |                        |          |
|         |                  |        | 🔄 ful      | mz.dll              |                  | 2019/9/26 13:54      | 应用程序扩展 | 190 KB    |     |                        |          |
| -       | OneDrive         |        |            |                     | 1                | 2019/10/18 16:44     | 应用程序扩展 | 378 KB    |     |                        |          |
| ~       | WDCM             |        | 🔁 Ful      | mzRecovery          |                  | 2019/10/21 16:17     | 应用程序   | 1,113 KB  |     |                        |          |
| යා      | VVP SPU <u>M</u> |        | C rul      |                     |                  | 2019/10/21 16:17     | MAP 文件 | 2,044 KB  |     |                        |          |
|         | 此电脑              |        | 📄 Ful      | mzRecovery.pdt      |                  | 2019/10/21 16:17     | PDB 文件 | 1,708 KB  |     |                        |          |
| 1       | 3D 对象            |        | 🗟 fuli     | mzXml.dll           |                  | 2019/10/15 14:10     | 应用程序扩展 | 30 KB     |     |                        |          |
| H       | 视频               |        | 🗟 lib      | curl.dll            |                  | 2019/10/15 14:10     | 应用程序扩展 | 350 KB    |     |                        |          |
|         | 图片               |        | 🗟 lib      | eay32.dll           |                  | 2019/2/26 18:41      | 应用程序扩展 | 1,245 KB  |     |                        |          |
| <u></u> | े के के          |        | 🗟 libl     | EGL.dll             |                  | 2019/6/13 13:43      | 应用程序扩展 | 22 KB     |     |                        |          |
|         | ) ×1日<br>て#2     |        | 🗟 lib      | GLESV2.dll          |                  | 2019/6/13 13:43      | 应用程序扩展 | 2,791 KB  |     |                        |          |
|         | 「「「「「「「」」        |        | 🗟 lib:     | ssl32.dll           |                  | 2019/2/26 18:41      | 应用程序扩展 | 271 KB    |     |                        |          |
| 1       | 首乐               |        | log        | 9                   |                  | 2019/10/23 16:27     | 文本文档   | 3 KB      |     |                        |          |
|         | 桌面               |        | 🕙 ms       | vcp100.dll          |                  | 2018/12/25 13:56     | 应用程序扩展 | 412 KB    |     |                        |          |
| -       | Windows          | ; (C:) | 🕙 ms       | wcp120.dll          | N N              | 2017/1/9 11:06       | 应用程序扩展 | 445 KB    |     |                        |          |
| -       | 软件 (D:)          |        | 🔄 ms       | wcp140.dll          |                  | 2019/3/8 17:07       | 应用程序扩展 | 437 KB    |     |                        |          |
| _       | 工作文件             | (E:)   | 🕙 ms       | svcr100.dll         |                  | 2018/12/25 13:56     | 应用程序扩展 | 751 KB    |     |                        |          |
| _       | 本地磁盘             | (F:)   | 🔄 ms       | vcr120.dll          |                  | 2017/1/9 11:06       | 应用程序扩展 | 949 KB    |     |                        |          |
|         |                  |        | 🔄 op       | engl32sw.dll        |                  | 2016/6/14 21:08      | 应用程序扩展 | 15,621 KB |     |                        |          |
| -       | 网络               |        | 🕙 pli      | st.dll              |                  | 2019/9/26 13:54      | 应用程序扩展 | 50 KB     |     |                        |          |
|         |                  |        | 🕙 pli      | std.dll             |                  | 2019/9/26 13:54      | 应用程序扩展 | 284 KB    |     |                        |          |
|         |                  |        | Qt         | 5Core.dll           |                  | 2019/9/23 14:34      | 应用程序扩展 | 5,014 KB  |     |                        |          |

## 步骤二、手机连接电脑,备份手机数据

1、手机使用数据线链接电脑,开始准备备份和数据恢复

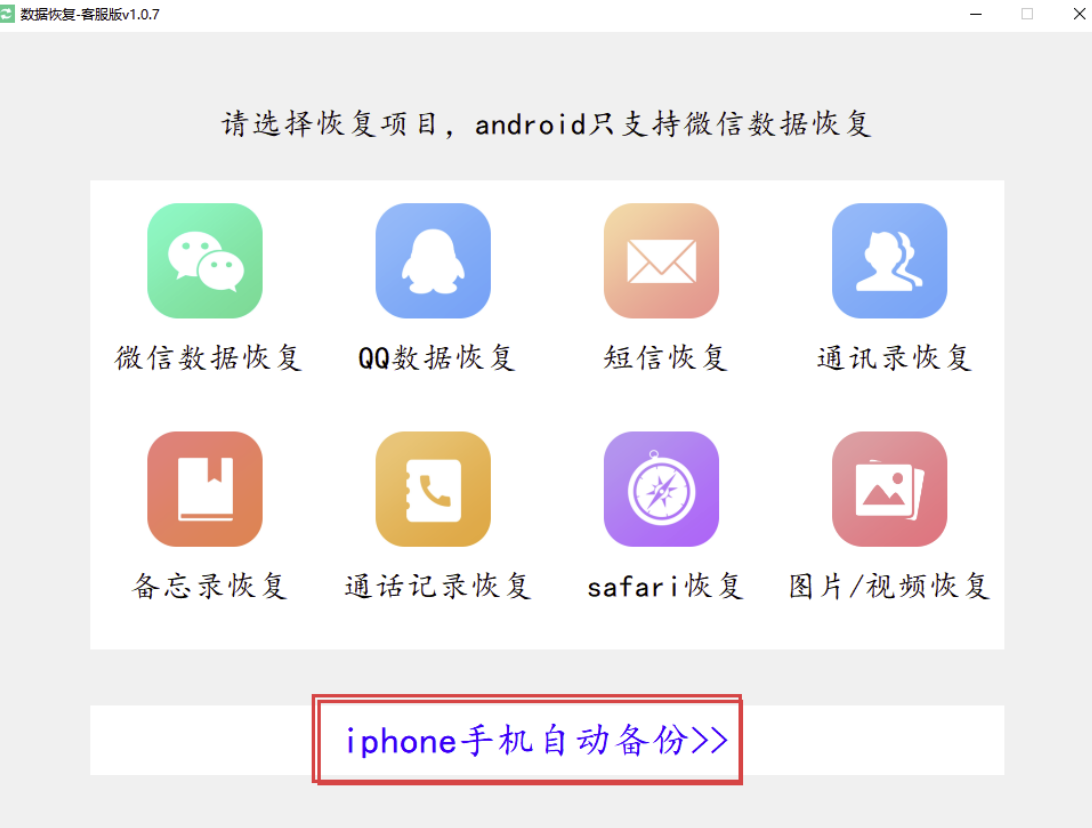

\_

2、选择<mark>【iPhone 手机自动备份】</mark>,手机上弹窗选择<mark>【信任】</mark>

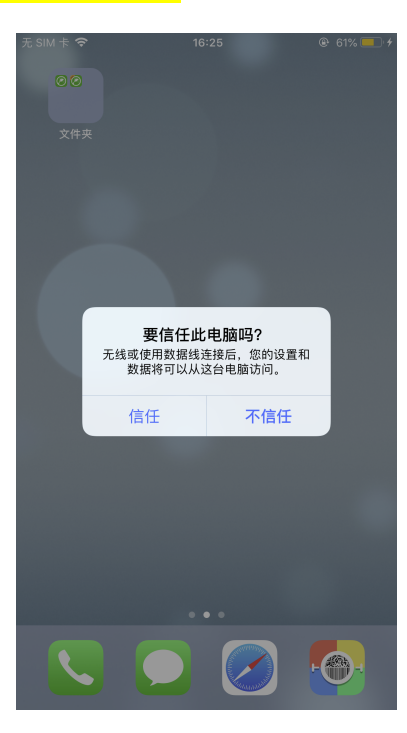

3、等待工具自动备份完成即可

需注意:1、如果数据越大需要的时间越长,需要耐心等待。

2、备份过程中需要保持手机不受电话中断及不可断开

USB 数据线

3、 有备份密码的需要先清除备份密码后再进行操作

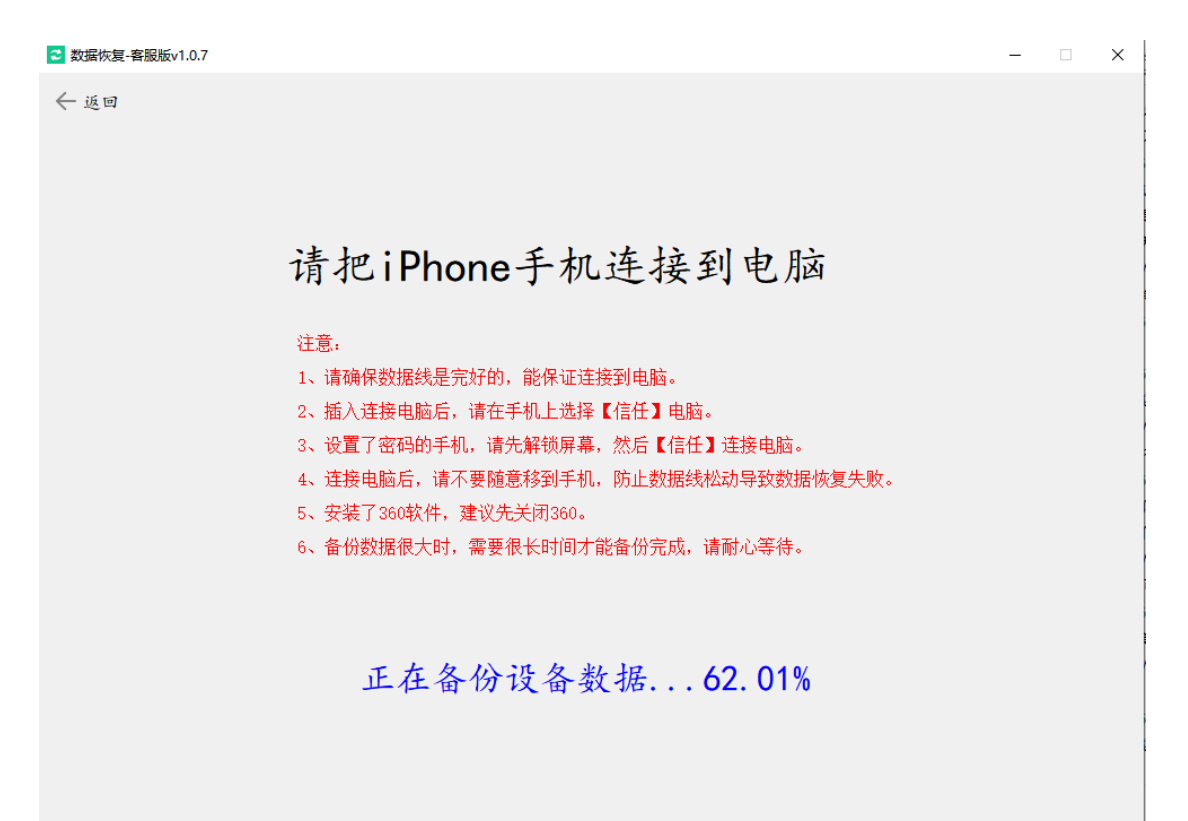

### 步骤三、找回误删数据

备份完成后,请根据所需要恢复的业务点击进入,工具会默

认选择好备份数据的路径

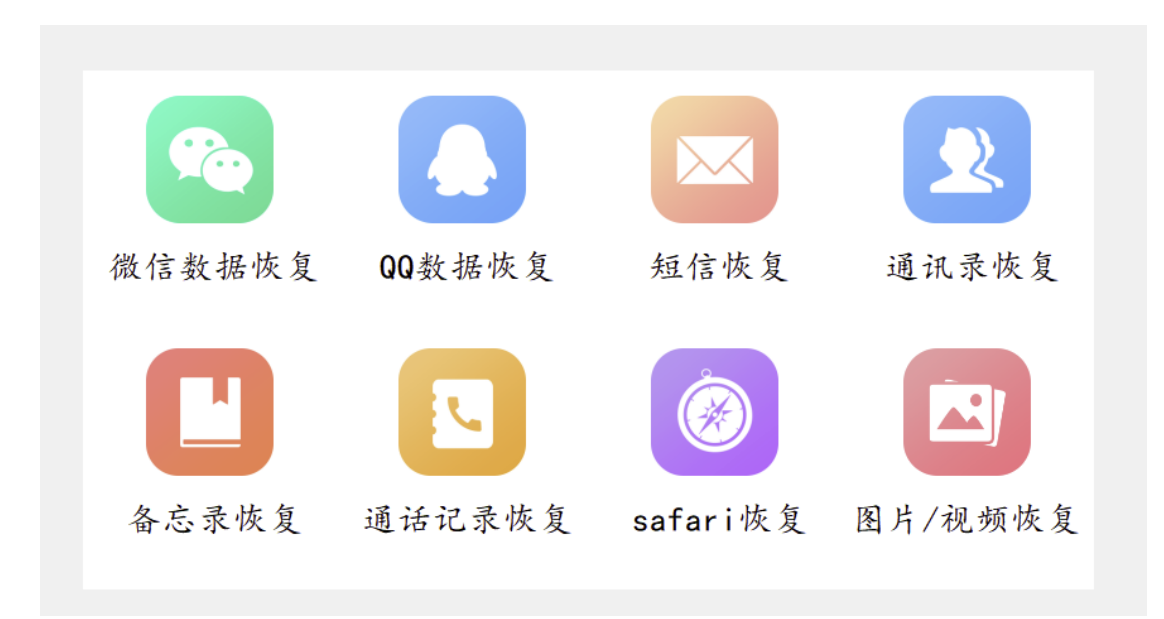

请选择需要恢复的数据类型,按照对应的教程链接进行恢复。

如有如何问题,请联系客服为您指导操作。

微信恢复(消息+好友恢复):

http://oss.shunmakeji.cn/upload/pc/IOSWX.pdf

图片视频恢复:

http://oss.shunmakeji.cn/upload/pc/IOSTP.pdf

通讯录恢复:

<u>http://oss.shunmakeji.cn/upload/pc/IOSTXL1.pdf</u> 通话记录恢复:

http://oss.shunmakeji.cn/upload/pc/IOSTH.pdf

备忘录恢复:

http://oss.shunmakeji.cn/upload/pc/IOSBWL.pdf